# PLATAFORMA HELVIA

# Práctica 1 : Entrar en Helvia

#### ¿Qué es HELVIA?

La plataforma educativa para los centros TIC de Andalucía, HELVIA, es unapotente herramienta dentro del entorno escolar que permite organizar los contenidos curriculares, planificar las tareas escolares y entablar un sistema de comunicación entre el alumnado y profesorado, no sólo del propio centro sino de cualquier otro de la red de centros TIC de Andalucía.

La plataforma educativa Helvia está desarrollada en software libre para la Consejería de Educación de la Junta de Andalucía. Los centros educativos andaluces pueden desarrollar todo un sistema telemático para la organización y funcionamiento de la comunidad escolar y como apoyo al aprendizaje del alumnado.

#### Acceder a Helvia

Una vez abierto el navegador, escribe la siguiente dirección:

• Desde un equipo del Centro integrado en la red TIC:

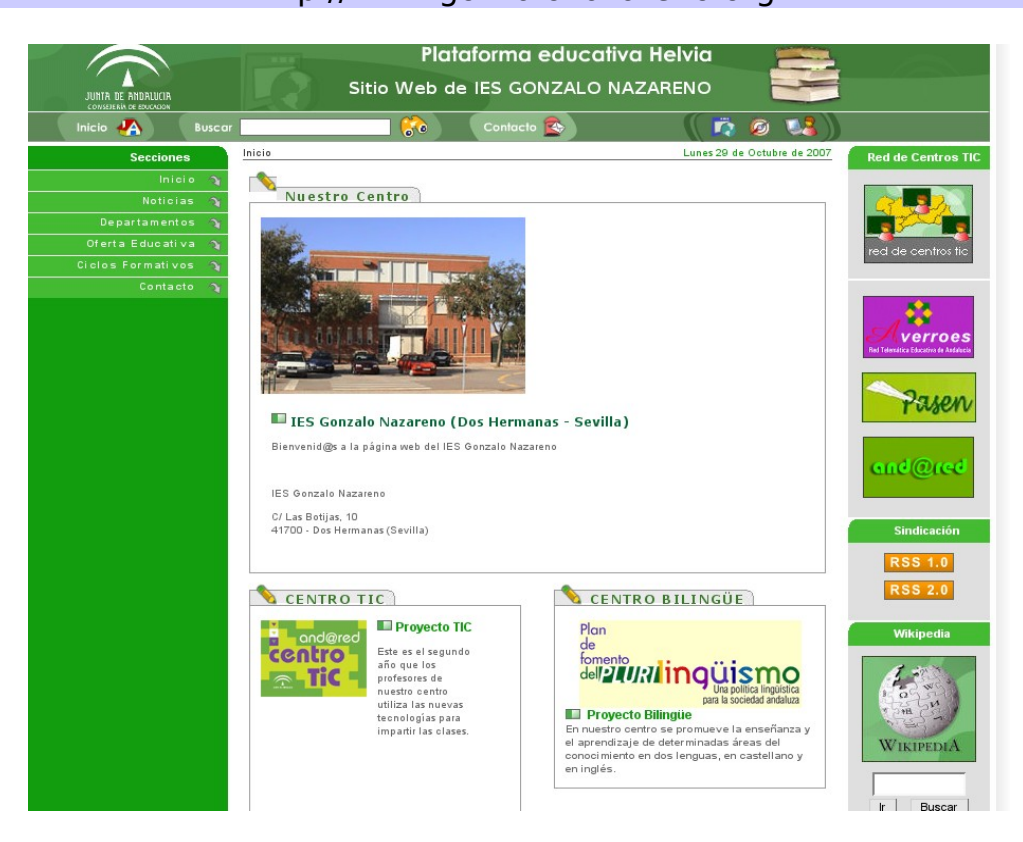

http://www.gonzalonazareno.org

http://c0/helvia

Desde casa o un equipo exterior que no esté integrado en la red TIC:

Como podemos ver nuestra plataforma helvia se compone:

- r,
- 1. Sitio web: Es la página web que vemos de entrada, es pública, por lo tanto puede acceder cualquiera a ella. Es nuestra ventana al exterior. Hemos configurado algo en ella, es una web bastante sencilla y simple. Será en su momento configurada por la comisión web.

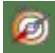

2. Bitácora: Es un sitio web periódicamente actualizado que recopila cronológicamente textos o artículos de uno o varios autores, apareciendo primero el más reciente, donde el autor conserva siempre la libertad de dejar publicado lo que crea pertinente. Aquí el autor es el webmaster (equipo de coordinación). Hemos observado que cualquiera puede hacer comentarios a las publicaciones.

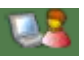

3. Aula virtual: Es nuestra plataforma educativa y es a la que vamos a dedicar este curso.

## Iniciar una sesión en el aula virtual

Accederemos a la portada de nuestra aula virtual, donde se nos pedirán nuestros datos personales. Introduce el nombre de usuario y la clave o contraseña (estos datos serán suministrados inicialmente por el administrador/a de la plataforma).

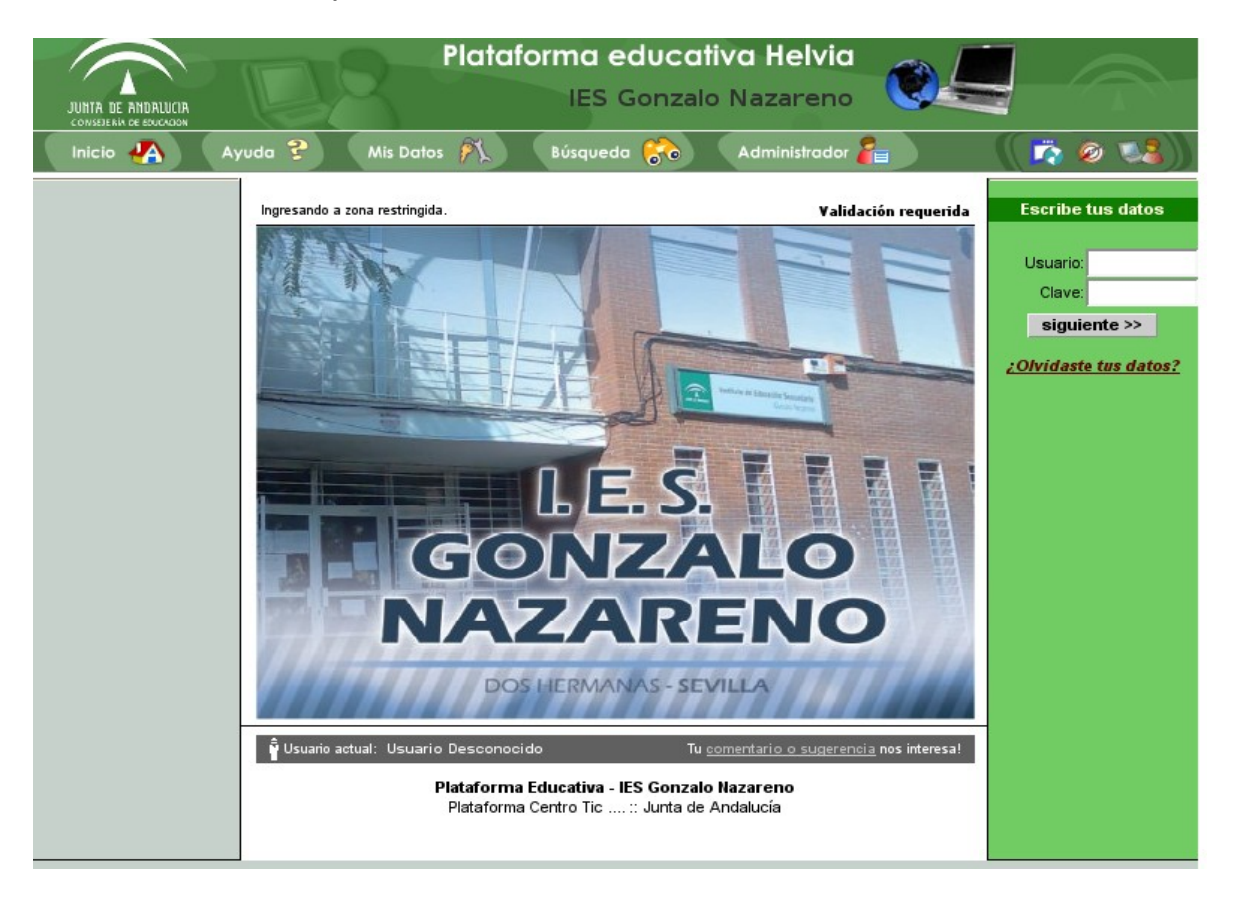

Se pulsa el botón siguiente y, una vez que se reconoce al usuario, se mostrarán los grupos a los que podemos ingresar, seleccionándolo de la lista desplegable.

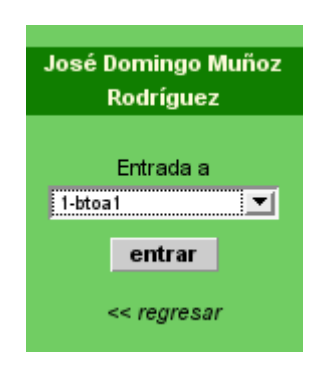

Al pulsar "entrar" se mostrará la página de bienvenida al grupo seleccionado. Esta ventana con el menú desplegable no aparecerá si el usuario en cuestión pertenece a un único grupo.

Si se pulsa regresar, volvemos a la portada de la plataforma.

PRÁCTICA: Para familiarizarte con el entorno de la plataforma, accede al grupo "**Sala de Profesores**" y verás que es un típico portal de Intenet con un panel superior a modo de encabezado, un panel central más ancho que corresponde con el área de trabajo/información y dos paneles laterales a izquierda y derecha que ofrecen distinto tipo de información. Ve recorriendo las distintas secciones que se encuentran en el panel izquierdo para visualizar sus contenidos.

## Cerrar una sesión

Para cerrar la sesión en la plataforma debemos fijarnos que en la parte inferior del bloque de la izquierda hay una sección titulada "Salida", como vemos en la imagen siguiente:

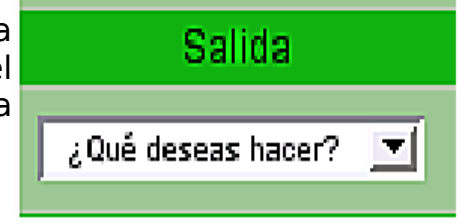

Sólo hay que desplegar el menú "¿Qué deseas hacer?" y elegir "Cerrar la sesión". Si no queremos dejar de trabajar en la plataforma y lo que deseamos es cambiar a otro grupo sólo tenemos que seleccionarlo en la lista desplegable.

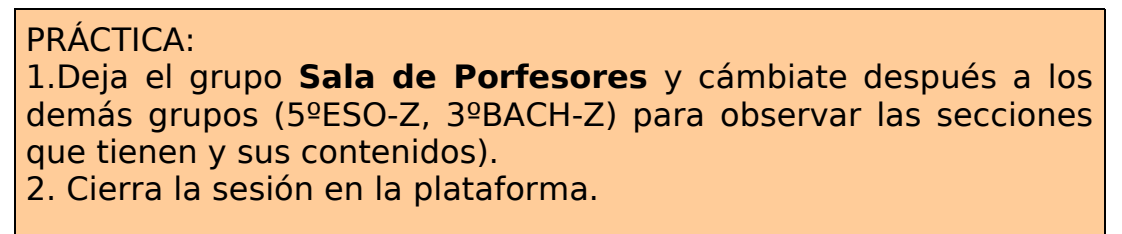